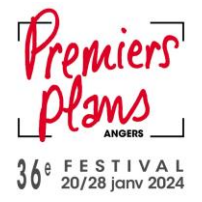

## **DEMANDE ET UTILISATION : ACCREDITATION PRESSE**

Ce mode d'emploi vous explique :

- Comment demander votre accréditation (si vous avez déjà un compte professionnel ou si vous n'avez pas de compte professionnel)
- Comment réserver vos séances avec votre accréditation
- Comment ajouter des places à votre accréditation.

# I- Je n'ai pas de compte professionnel qui date de Premiers Plans 2023

- 1) Je me rends sur le site de la billetterie : <u>https://billetterie.premiersplans.org/</u>
- 2) J'arrive sur la page Accueil de la billetterie
- 3) Je clique sur l'icône en forme de bonhomme en haut à droite de mon écran.

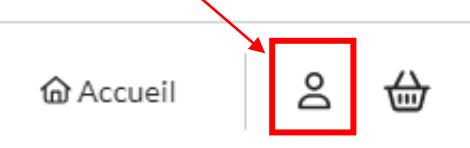

4) Je clique sur « Demander un compte professionnel »

### Accès compte client

| Email*                         | Mot de passe * |
|--------------------------------|----------------|
|                                | G              |
| Connexion Ant de passe oublié? |                |
|                                |                |
|                                |                |
| Pas encore de compte ?         |                |
| Pas encore de compte ?         |                |
| Pas encore de compte ?         |                |

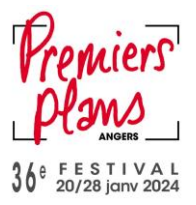

- 5) Je remplis le formulaire et je joins mon CV
  - ← Demande de création de compte professionnel

| Structure *      | Nom         |
|------------------|-------------|
| Prénom           | Fonction    |
| Service          | Téléphone   |
| Téléphone mobile | N° de SIRET |

- 6) Je clique sur « Valider »
- 7) Je reçois un mail de confirmation que ma demande a bien été enregistrée. **Ma demande sera** traitée sous 15 jours.

| reçu votre demande d'accréditation pour la 36e édition du<br>s Plans.<br>s vous après étude de celle-ci par nos équipes.<br>ditations du Festival Premiers Plans |
|----------------------------------------------------------------------------------------------------|
| reçu votre demande d'accréditation pour la 36e édition du<br>s Plans.<br>s vous après étude de celle-ci par nos équipes.<br>ditations du Festival Premiers Plans |
| ditations du Festival Premiers Plans                                                                                                    |
| ditations du Festival Premiers Plans                                                                                                    |
|                                                                                                    |
|                                                                                                    |
| Festival Premiers Plans                                                                                                    |
| rue Jeanne Moreau BP 82214 - 49022 Angers Cedex 02                                                                                                    |
| https://www.premiersplans.org/                                                                                                    |
|                                                                                                    |

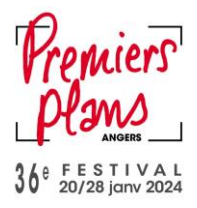

- 8) Si ma demande est acceptée, je reçois un mail qui me propose de finaliser mon inscription
- 9) Je clique sur « Finaliser votre inscription »
- 10) Je compose mon mot de passe en respectant les critères indiqués

# Initialisez votre mot de passe

| Nouveau mot de passe *                                 | Confirmation du mot de passe * |
|--------------------------------------------------------|--------------------------------|
| ٥                                                      | ٥                              |
| <pre>Votre mot de passe doit comporter au moins:</pre> |                                |
| Valider le changement de mot de passe                  |                                |

11) Je suis automatique connecté.e à mon compte professionnel

Je passe ensuite au mode d'emploi « Payer mon accréditation » situé en page 7

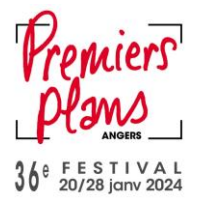

# II- J'ai déjà un compte professionnel du Premiers Plans 2023

- 1) Je me rends sur le site de la billetterie : <u>https://billetterie.premiersplans.org/</u>
- 2) J'arrive sur la page Accueil de la billetterie
- 3) Je clique sur l'icône en forme de bonhomme en haut à droite de mon écran.

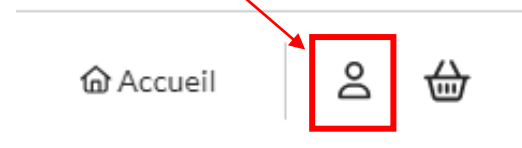

4) Je me connecte avec mes identifiants

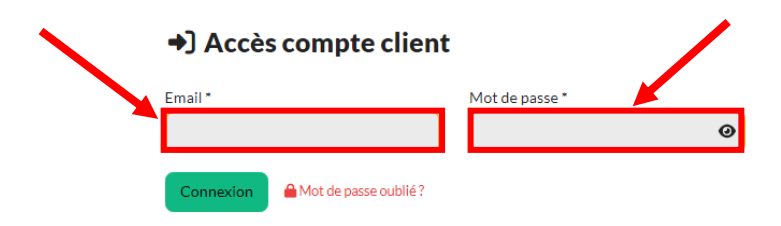

- 5) En haut à droite de mon écran, je clique sur l'icône
- 6) Je clique sur « Mes informations »

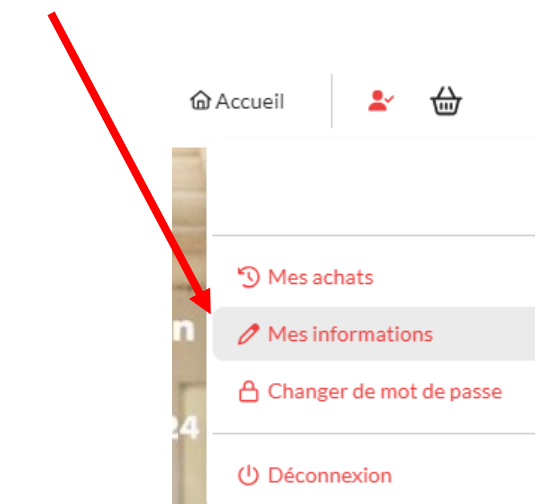

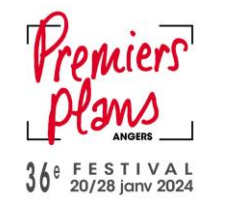

- 7) J'arrive sur la page « Modifier mes informations »
- 8) Je clique sur les trois petits points en haut à droite.

| Coordonnées               |           |  |
|---------------------------|-----------|--|
| Structure*                | Siret     |  |
| Premiers Plans            |           |  |
| Emsil*                    | Téléphone |  |
| champenois.emma@gmail.com |           |  |
| Adresse                   | Adresse 2 |  |
| Code postal               | Pays      |  |
| Code postal               | Pavs      |  |

10) Je remplis le formulaire et je joins mon CV

| Informations     |             |
|------------------|-------------|
| Structure *      | Nom         |
| Prénom           | Fonction    |
| Service          | Téléphone   |
| Téléphone mobile | N° de SIRET |
| Email *          |             |

11) Je clique sur « Valider »

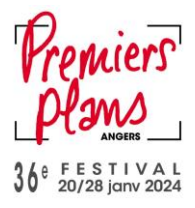

12) Je reçois un mail de confirmation que ma demande a bien été enregistrée. **Ma demande sera traitée sous 15 jours.** 

|                                           | Prentiers<br>Plans                                                                                                    |
|-------------------------------------------|----------------------------------------------------------------------------------------------------|
| Bonjour,                                  |                                                                                                    |
| Nous avons<br>Festival Pre<br>Nous revier | bien reçu votre demande d'accréditation pour la 36e édition du<br>miers Plans.<br>Idrons vous après étude de celle-ci par nos équipes. |
| A bientôt !                               |                                                                                                    |
| Le service a                              | accréditations du Festival Premiers Plans                                                                                              |
|                                           |                                                                                                    |
|                                           | Festival Premiers Plans                                                                                                    |
|                                           | 9 rue Jeanne Moreau BP 82214 - 49022 Angers Cedex 02<br>https://www.premiersplans.org/                                                 |
|                                           |                                                                                                    |

- 13) Si ma demande est acceptée, je reçois un mail qui me propose de finaliser mon inscription
- 14) Je clique sur « Finaliser votre inscription »
- 15) Je compose mon mot de passe en respectant les critères indiqués

# Initialisez votre mot de passe

| Nouveau mot de passe *                                                                                                    | Confirmation du mot de passe * |
|----------------------------------------------------------------------------------------------------|--------------------------------|
| •                                                                                                    | •                              |
| <pre>Votre mot de passe doit comporter au moins:     8 caractères     1 majuscule     1 chiffre     1 caractère spécial (parmi: [!"#\$%&amp;'()*+,-,/:;&lt;=&gt;?@[]^_`~)</pre> |                                |
| Valider le changement de mot de passe                                                                                                    |                                |
| 16) Je suis automatique connecté,e à mon co                                                                                                    | ompte professionnel            |

Je passe ensuite au mode d'emploi « Payer mon accréditation » situé en page 7

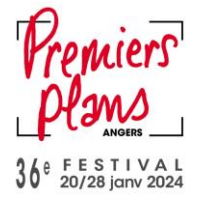

## **ACCÉDER A MON ACCREDITATION PRESSE**

- Si je ne suis pas déjà connecté e, je me connecte en cliquant sur c'est que je suis déjà connecté.e
   Je clique sur « PASS FESTIVAL
   Je clique sur « PASS FESTIVAL
- 3) Je clique sur « Accréditation Press »

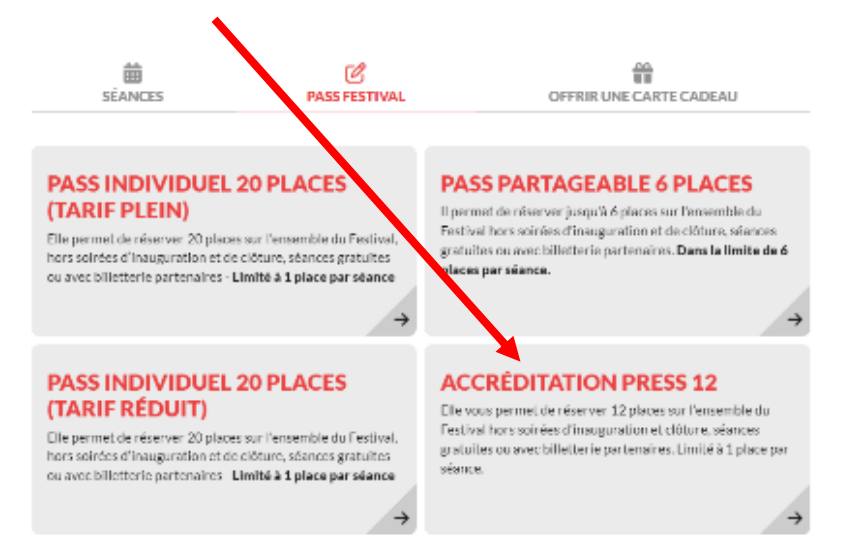

4) Je remplis le formulaire et je clique sur « Ajouter au panier »

| ← Nouvel abonnement PAS                                                                                      | 5 FESTIVAL |  |  |
|----------------------------------------------------------------------------------------------------|------------|--|--|
| Du 15 décembre au 15 janvier, l'accréditation est disposible uniquement sur formulaire                       |            |  |  |
| Du 20 janvier au 28 janvier, l'accréditation est disponible uniquement au Desk Accueil des Professionnet les |            |  |  |
| <b>Festival - Edition 2024</b><br>Du 16/11/2023 au 30/06/2024                                                |            |  |  |
| Informations personnelles                                                                                    |            |  |  |
| Nom *                                                                                                    | Prénom *   |  |  |
|                                                                                                    |            |  |  |
| Tarif <b>o</b> *                                                                                             | Email *    |  |  |
| Accréditation Press 🔍                                                                                        |            |  |  |
|                                                                                                    | -          |  |  |
| Ajouter                                                                                                    | au panion  |  |  |

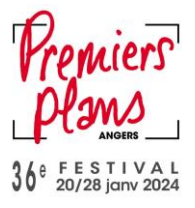

5) Mon panier su situe sur la droite de mon écran

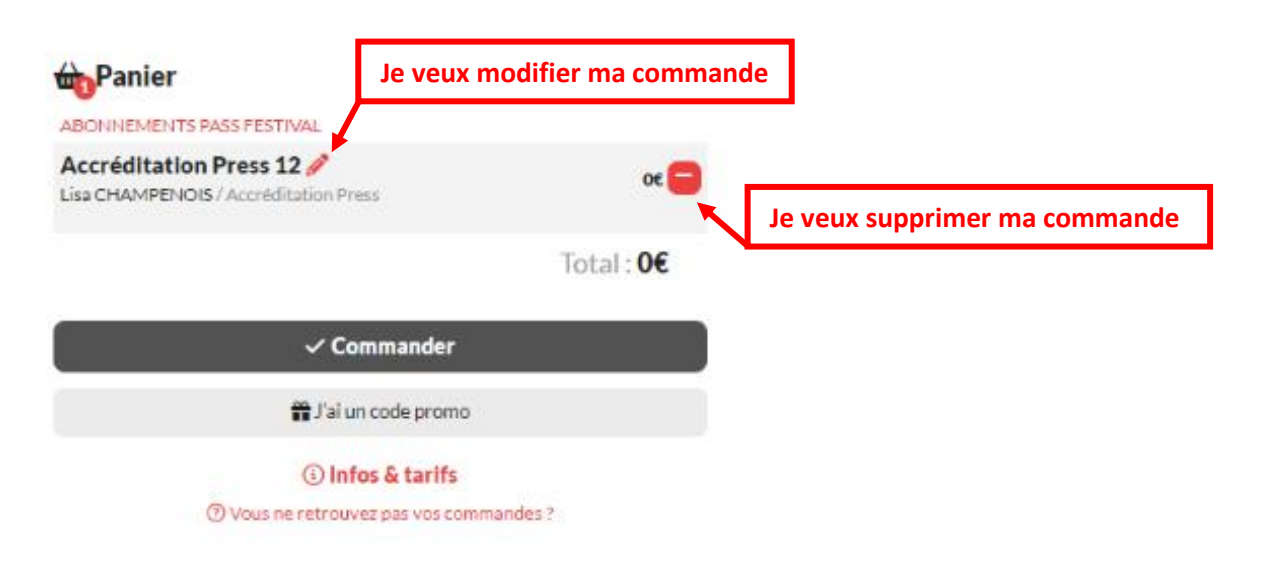

- 6) Si mon panier me convient je clique sur « Commander »
- 7) J'arrive sur le récapitulatif de votre commande

Récapitulatif de votre commande

| ⇔Panier                                                                                                    |         |       |
|----------------------------------------------------------------------------------------------------|---------|-------|
| Abonements PASS FESTIVAL                                                                                                    |         |       |
| Accréditation Press 12 lisa Bertrand / Accréditation Press                                                                                                    |         | 04    |
|                                                                                                    | Total : | 0,00€ |
| IMPORTANT :                                                                                                    |         |       |
| Les billets ne sont ni échangés ni remboursés.                                                                                                    |         |       |
| Soyez vigilants lors de votre commande, une erreur de votre part ne saura donner lieu à un remboursement.                                                                                                    |         |       |
| Des la finalisation de votre commande sur la plateforme de paiement sécurisée, vous recevrez un mail automatique de confirmation d'achat comprenant l'ensemble de vos billets et justificatifs d'abonnements. |         |       |
| Si vous ne receivez pas ce message : vérifiez vos courriers indésirables et vos différents dossiers de néception le cas échéant.                                                                              |         |       |
| 쭙 가ưillise ma carte cadeau                                                                                                    |         |       |
| Confirmer votre commande                                                                                                    |         |       |

- 8) Je clique sur « Confirmer votre commande »
- 9) Je télécharge mon accréditation sur mon téléphone ou je l'imprime. Je peux aussi venir le récupérer au bureau d'Accueil des Professionnel.le.s

### ATTENTION :

Votre accréditation seule ne vous permet pas d'entrer en salle. Il faut que vous réserviez vos places pour les séances grâce au numéro d'utilisateur inscrit sur votre accréditation.

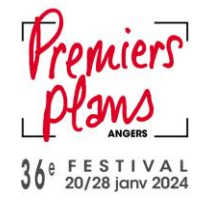

## UTILISER MON ACCREDITATION PRESSE

Si je ne suis pas déjà connecté e, je me connecte en cliquant sur rouge c'est que je suis déjà connecté.e
 Je choisis la séance qui m'intéresse et je clique dessus
 Je clique sur le tarif « Détenteur Accréditation »

#### ← Tous les évènements

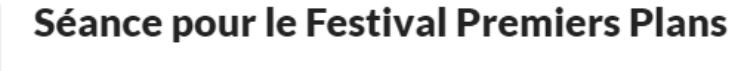

## Lun. 22 Janv. 2024, 19:15

Centre de Congrès Jean Monnier / Auditorium - Placement libre

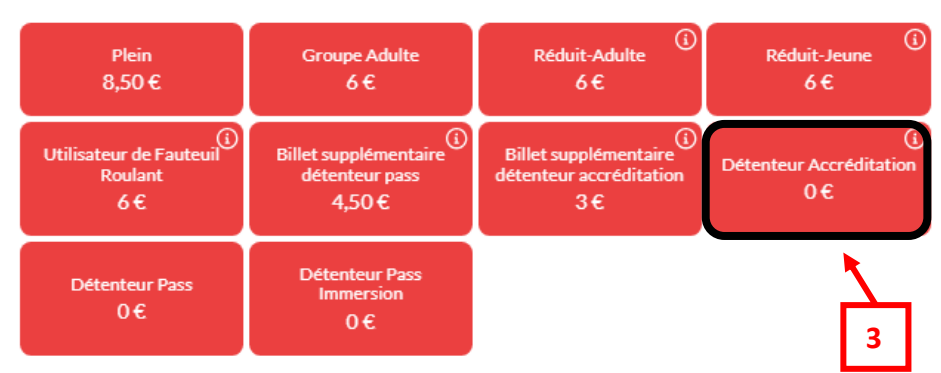

#### 4) Si je suis connecté.e sur mon compte :

- Je n'ai pas besoin de rentrer mon numéro abonné.
- Je clique sur « Commander »

#### Si je ne suis pas connecté.e :

- J'arrive sur la page Billet abonné
- Je renseigne mon numéro abonné, mon email et mon nom
- Je clique sur Valider

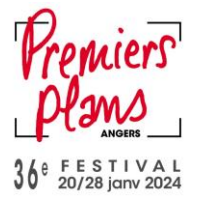

## Où trouver mon numéro abonné sur mon pass?

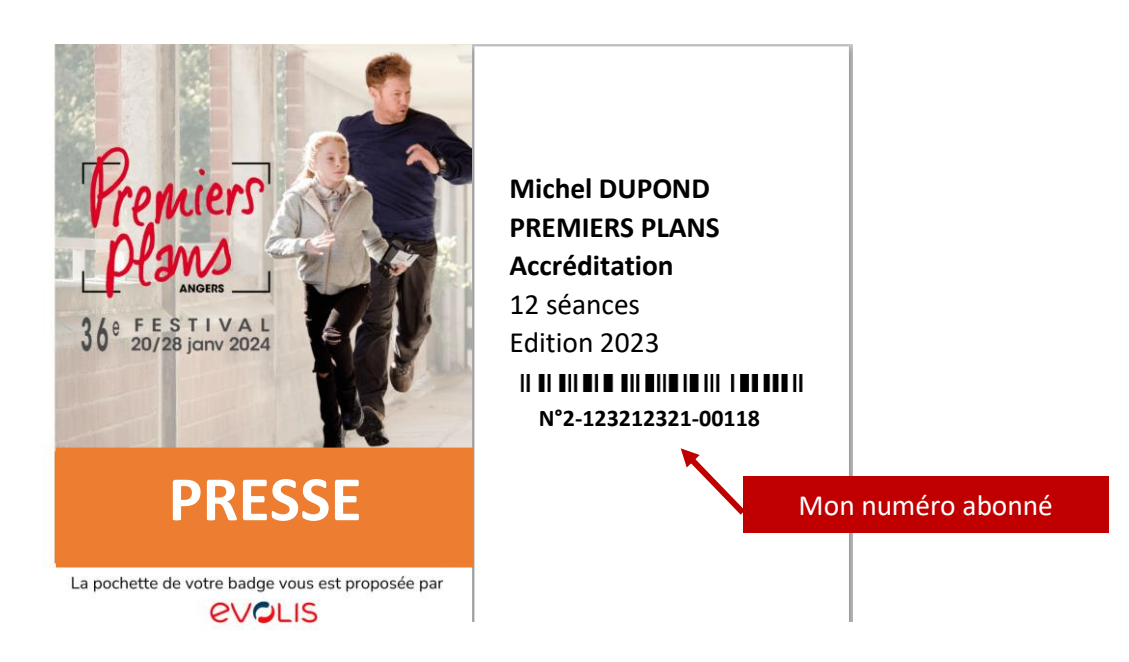

5) Je ne reçois pas les billets par mail car ceux-ci sont directement intégrés dans le code barre de mon pass.

Une fois mes 12 places épuisées, si je souhaite plus de place, je me rends au bureau d'Accueil des Professionnel.le.s

#### + d'infos :

- Je ne retrouve plus mon pass ou mes billets : je clique ici
- Je ne retrouve plus mon numéro d'abonné : je clique ici
- Pour les plus aventureux, il est fréquent que des places soient remises en ventes **15 minutes** avant la séance, alors tentez votre chance en ligne ou au guichet du cinéma concerné.
- Je peux aussi contacter :
  - Emma CHAMPENOIS, responsable accueil des professionnel.le.s : emma.champenois@premiersplans.org ou 06.69.08.00.28
  - Lisa BERTRAND, responsable billetterie : <u>billetterie@premiersplans.org</u> ou 07.84.66.48.77